# スポット投稿の方法

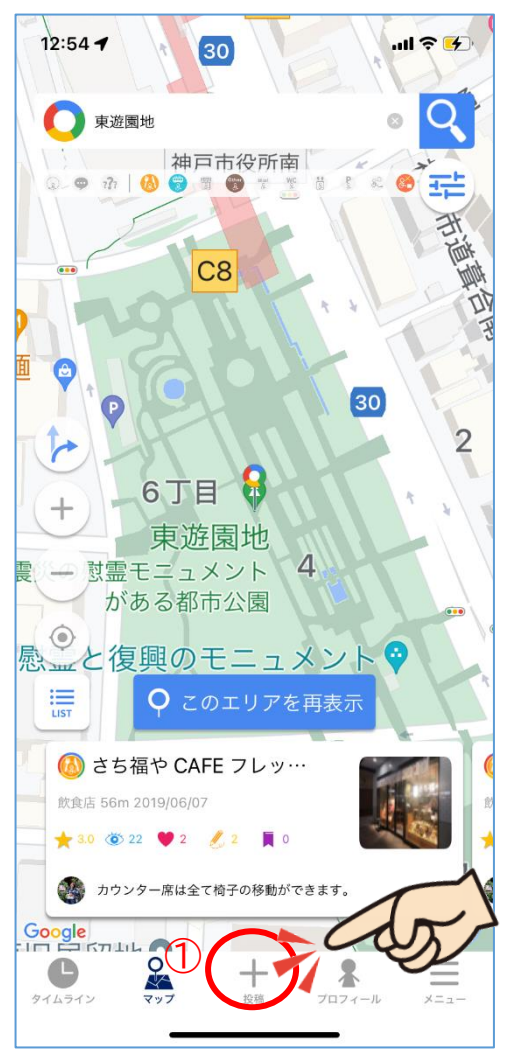

## (1)カテゴリを選ぶ ① メニューの投稿をタップ

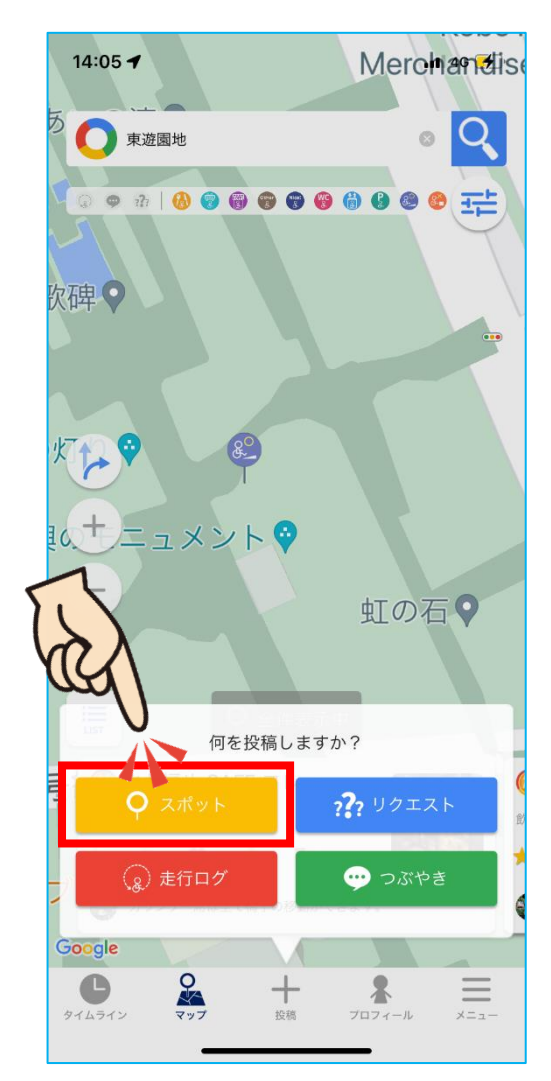

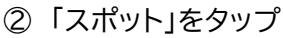

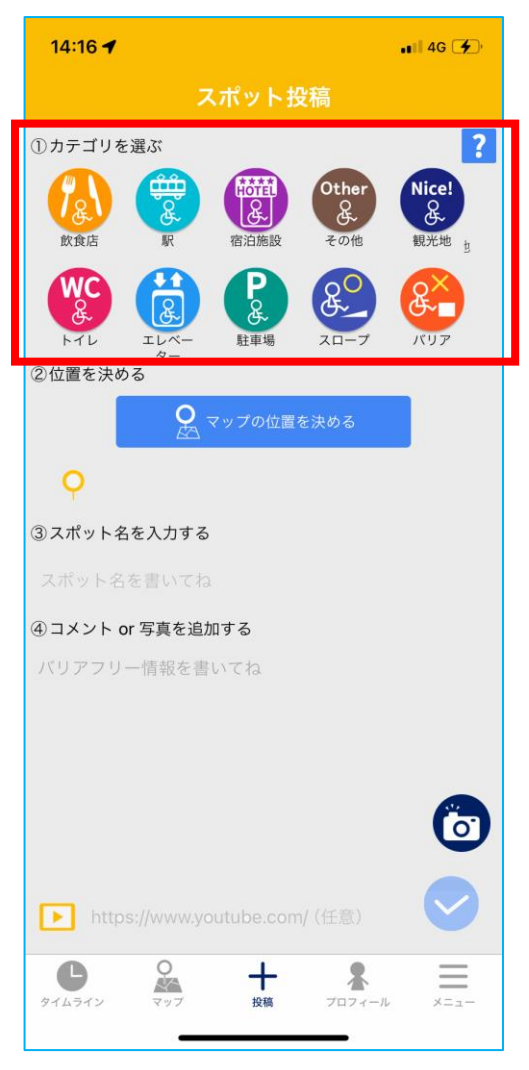

### ③ スポットのカテゴリを選択

## (2)マップの位置を決める

上の段と下の段でスポットの位置の決 め方が異なります。

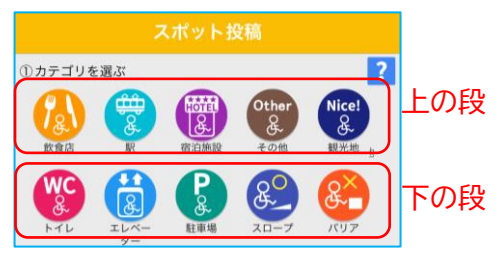

## ① 上の段の場合

Google スポットを検索して選択します。

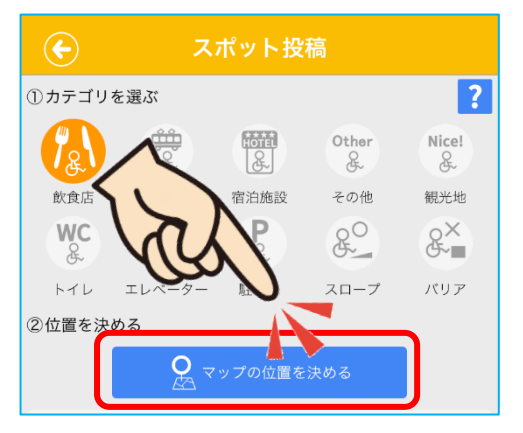

1.「マップの位置を決める」をタップ

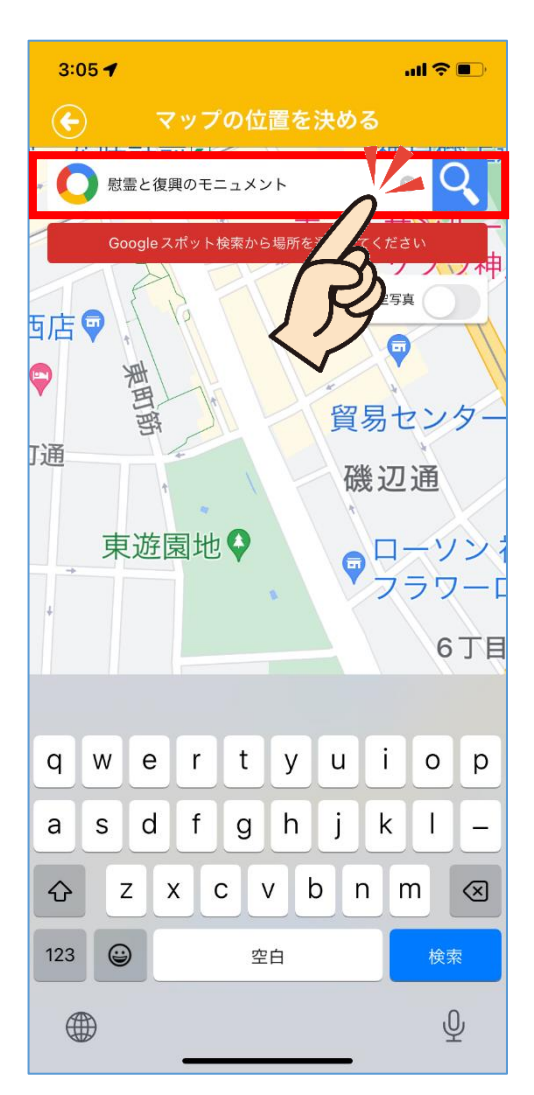

2.キーワードで検索 該当するスポット を選択。ここでは東遊園地の「慰霊と復 興のモニュメント」と入力しています。

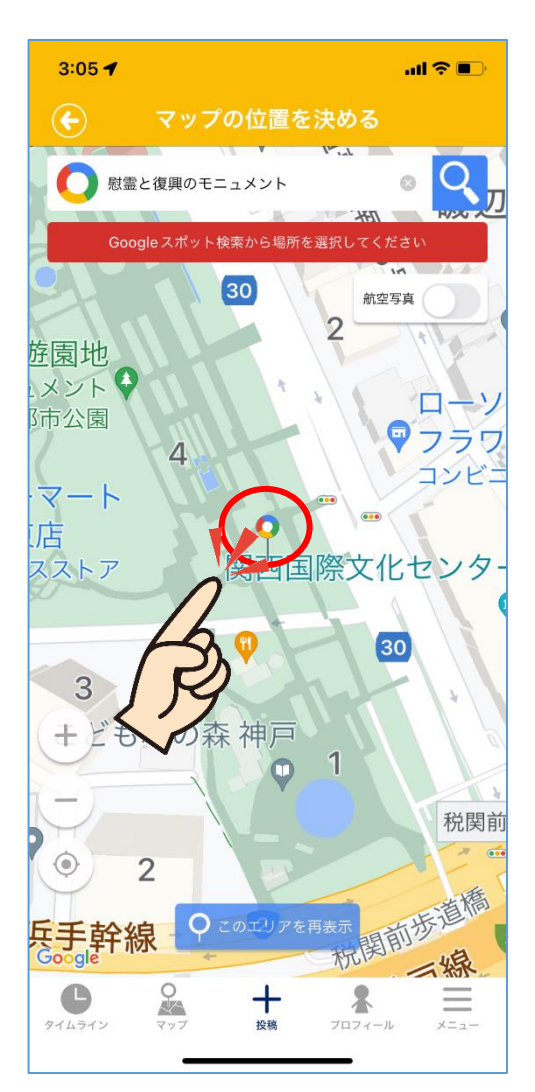

3. ピンをタップ

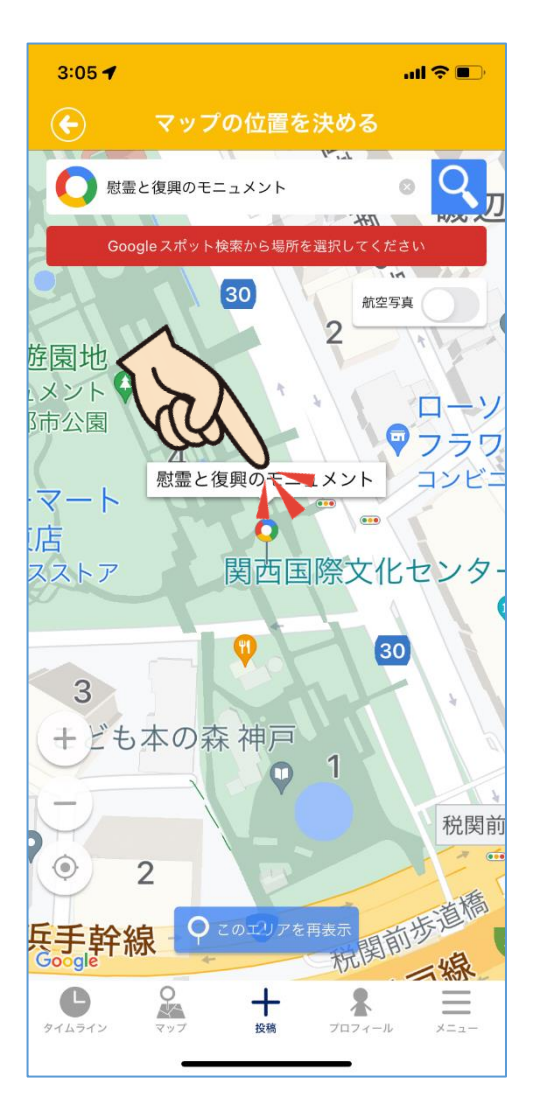

### 4.吹き出しをタップ

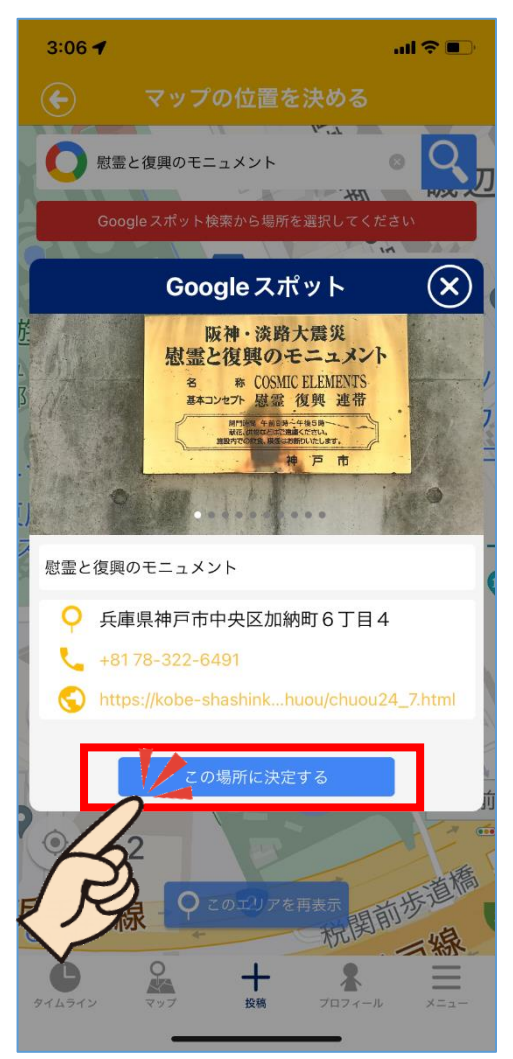

5.「この場所に決定する」をタップ \*位置を決めるときにスポットを選択し たので、スポット名は自動的に入力され ます。

### ② 下段の場合

## 地図上で投稿したい場所にピンを立て ることができます。

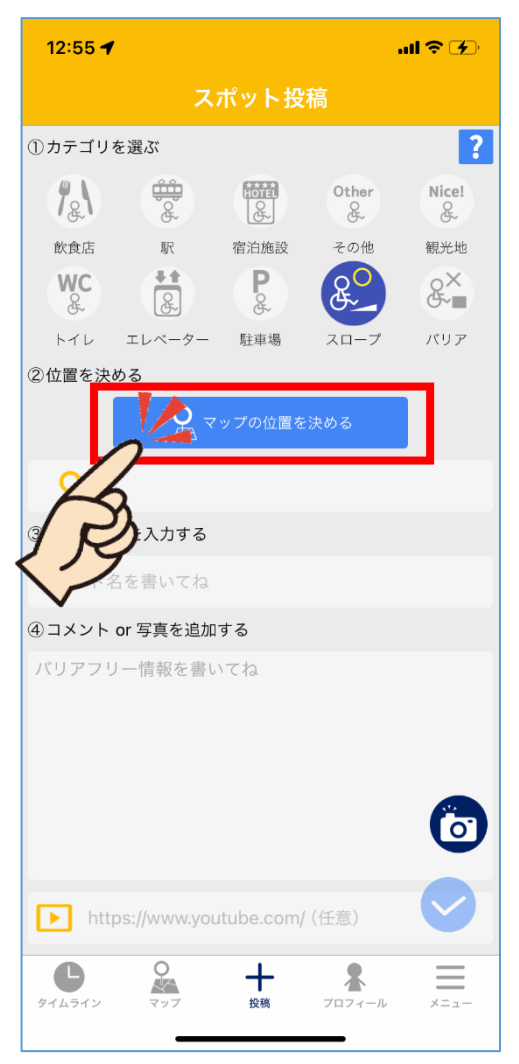

### 1.「マップの位置を決める」をタップ

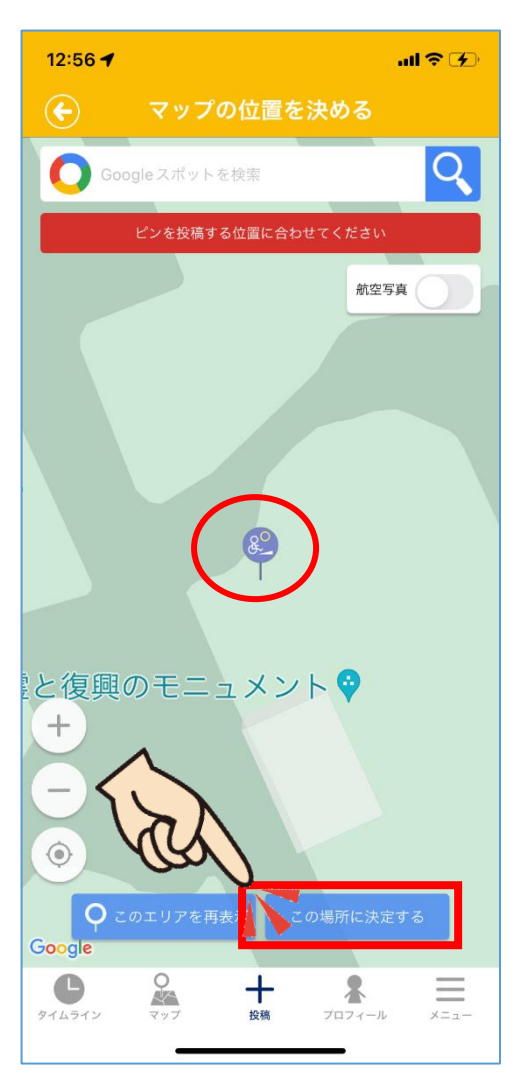

2. 画面を動かして、スポットの場所にピ ンを合わせる。

3.「この場所に決定する」をタップ

# (3)詳細情報を入力

| 12:56 🗲            |                                                                                                    |                                                                                                    |            | all 🕈 🕑 |           |  |
|--------------------|----------------------------------------------------------------------------------------------------|----------------------------------------------------------------------------------------------------|------------|---------|-----------|--|
| スポット投稿             |                                                                                                    |                                                                                                    |            |         |           |  |
| ①カテゴリを過            | 泛夏                                                                                                    |                                                                                                    |            |         | ?         |  |
| 18                 | the the the test of the test of the test of the test of the test of the test of the test of the test of the test of the test of the test of the test of the test of the test of the test of test of test of t | Contraction of the second second seco | Other<br>& | Nice!   |           |  |
| 飲食店                | 駅                                                                                                    | 宿泊施設                                                                                                    | その他        | 観光地     |           |  |
| WC<br>&            | 8                                                                                                    | Pod                                                                                                    | & <u>o</u> | &~      |           |  |
| トイレ コ              | ニレベーター                                                                                                    | 駐車場                                                                                                    | スロープ       | 15      | ノア        |  |
| ②位置を決める            |                                                                                                    |                                                                                                    |            |         |           |  |
| ● マップの位置を決める       |                                                                                                    |                                                                                                    |            |         |           |  |
| ♀ 兵庫県神戸市中央区加納町6丁目4 |                                                                                                    |                                                                                                    |            |         |           |  |
| 8 スポット名を入力する       |                                                                                                    |                                                                                                    |            |         |           |  |
| 慰霊と復興のモニュメントへの通路   |                                                                                                    |                                                                                                    |            |         |           |  |
| ④コメント or 写真を追加する   |                                                                                                    |                                                                                                    |            |         |           |  |
|                    |                                                                                                    |                                                                                                    |            |         |           |  |
|                    |                                                                                                    | +                                                                                                    |            |         | 5         |  |
| <u> </u>           | e                                                                                                    | L Y                                                                                                    | u          | 0       | Ρ         |  |
| a s                | d f                                                                                                    | g h                                                                                                    | jk         |         | -         |  |
| 순 Z                | xc                                                                                                    | vk                                                                                                    | o n        | m       | $\otimes$ |  |
| 123                |                                                                                                    | 空白                                                                                                    |            | 改行      |           |  |
|                    |                                                                                                    | Q                                                                                                    |            |         |           |  |

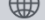

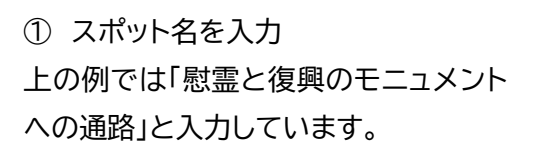

| 12:56 🕇             | all 🗢 🍞 |  |  |  |  |  |
|---------------------|---------|--|--|--|--|--|
| スポット投稿              |         |  |  |  |  |  |
|                     | &×      |  |  |  |  |  |
| トイレ エレベーター 駐車場 スローブ | バリア     |  |  |  |  |  |
| ②位置を決める             |         |  |  |  |  |  |
| ● マップの位置を決める        |         |  |  |  |  |  |
| ♀ 兵庫県神戸市中央区加納町6丁目4  |         |  |  |  |  |  |
| ③スポット名を入力する         |         |  |  |  |  |  |
| 慰霊と復興のモニュメントへの通路    |         |  |  |  |  |  |
| ④コメント or 写直を追加する    |         |  |  |  |  |  |
| 224                 |         |  |  |  |  |  |
|                     |         |  |  |  |  |  |
|                     |         |  |  |  |  |  |
|                     |         |  |  |  |  |  |
|                     |         |  |  |  |  |  |
| qwertyu i           | o p     |  |  |  |  |  |
| asdfghjk            | -       |  |  |  |  |  |
| ☆ z x c v b n       | m       |  |  |  |  |  |
| 123 🔪 空白            | 改行      |  |  |  |  |  |
|                     | Ŷ       |  |  |  |  |  |

②コメントを入力

\*利用した感想やバリアフリーの特徴を 記入してください。

## す。

⑤〇×で評価 \*判断に迷う項目がある場合は、無理 に〇×をつけずに飛ばしても大丈夫で

④5段階の★で評価

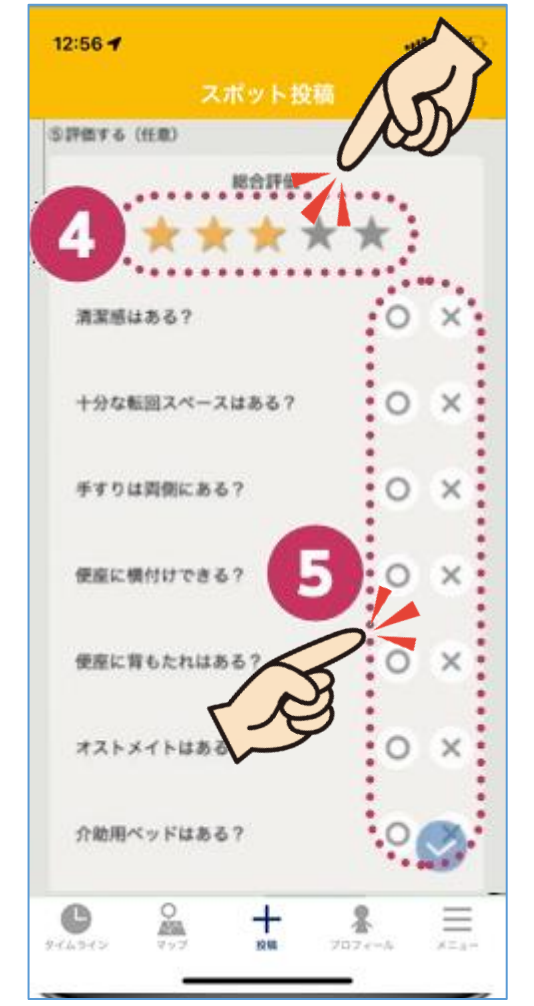

③写真を追加

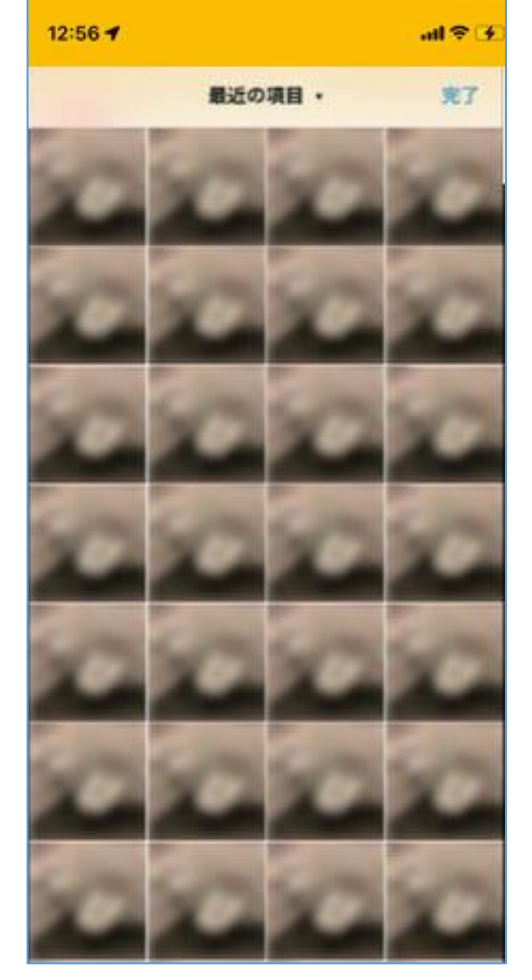

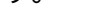

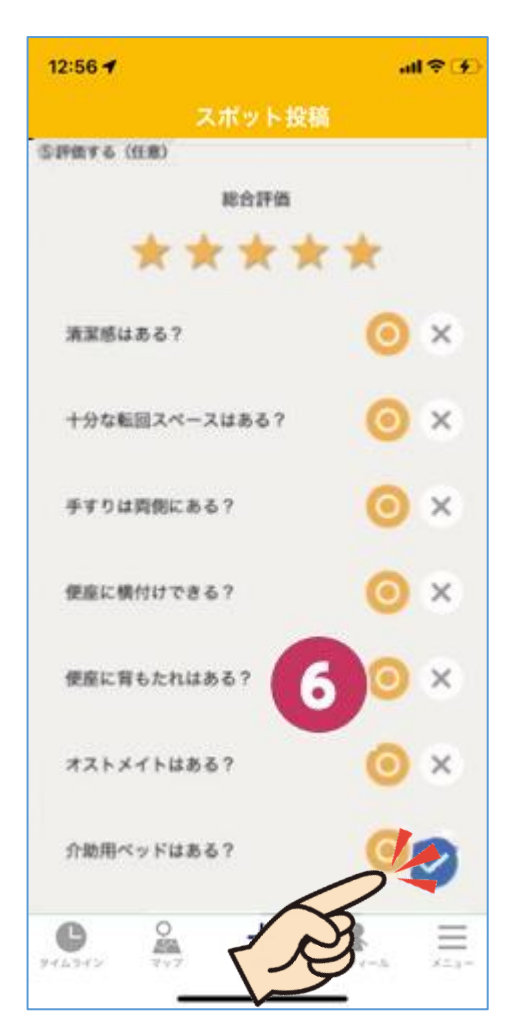

⑥チェックボタンをタップして投稿完了